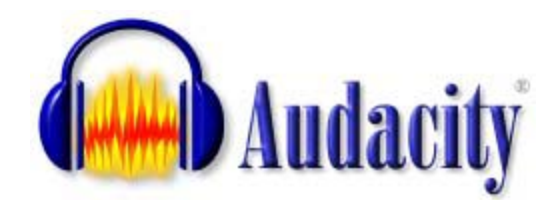

#### Downloading and Installing Audacity and the Lame MP3 encoder

| Free Downloads and Complete Tutorial              | Windows                           |                                                                                                    |  |  |  |
|---------------------------------------------------|-----------------------------------|----------------------------------------------------------------------------------------------------|--|--|--|
| installation and using Audacity are ava           | Recommended Download              |                                                                                                    |  |  |  |
| line at: http://audacity.sourceforge.net/dowr     | System Requirements               |                                                                                                    |  |  |  |
|                                                   |                                   | Click the appropriate link below, which takes you to the SourceForge download                                                |  |  |  |
| For easiest installation download the Audacity 1  | 126                               | or "mirror". Only these links and the automatic download are authorized                                                      |  |  |  |
| installer. Cot it have                            | 1.2.0                             | download managers if the download is incorrect.                                                                              |  |  |  |
| installer. Get it here.                           |                                   | Windows 98/ME/2000/XP/Vera: Audacity 1.2.6 installer (.exe file, 2.1 ME editor. See further information about <u>Vista</u> . |  |  |  |
| You will also need the LAME MP3 encode            | er. Get it                        | Optional Downloads                                                                                                    |  |  |  |
| nere.                                             | Plug-ins and Libraries            |                                                                                                    |  |  |  |
|                                                   |                                   | LADSPA plug-ins 0.4.15 installer (.exe file, 1.5 MB) - over 90 plug-ins.                                                     |  |  |  |
|                                                   |                                   | <u>VST Enabler</u> - Allows Audacity to load VST effect plug-ins.                                                            |  |  |  |
|                                                   |                                   | Plug-Ins - Download additional effects and filters.                                                                          |  |  |  |
|                                                   |                                   | LAME MP3 encoder - Allows Audacity to export MP3 files.                                                                      |  |  |  |
| _                                                 |                                   |                                                                                                    |  |  |  |
|                                                   | source                            | FORCE FIND AND DEVELOP OPEN SOURCE SOFTWARE                                                                                  |  |  |  |
| After you click on the Audacity 1.2.6 installer   |                                   |                                                                                                    |  |  |  |
| link shown above, this window will open.          | Find Software                     | Develop Create Project Blog Site Support Abo                                                                                 |  |  |  |
| Click on <b>Direct link</b> to download Audacity. | city download will start shortly… |                                                                                                    |  |  |  |
|                                                   | Problems with t                   | he deveload? Please the direct link or to another mirror                                                                     |  |  |  |
| After clicking on the above link, choose          | Froblems with t                   | ne download ? Please use thes direct link of try another minor.                                                              |  |  |  |
| where you want to <b>SAVF</b> the file After it's |                                   | from a                                                                                                    |  |  |  |
| downloaded just double-click on the file and      |                                   | Ads by Google                                                                                                    |  |  |  |
| do a standard installation                        |                                   | AVS Audio Editor                                                                                                    |  |  |  |

Audacity is ready to use but you won't be able to export to MP3 format audio, only WAV format unless you go back and DOWNLOAD AND INSTALL THE LAME MP3 ENCODER... SEE LINK ABOVE.

| WARNING: DO NOT DOWNLOAD THE AVS<br>AUDIO EDITOR (IT'S NOT FREE!)   |                                                    |
|---------------------------------------------------------------------|----------------------------------------------------|
|                                                                     | Windows                                            |
| After you click on the Lame MP3 encoder link a new window will open | 1. Go to the LAME download page.                   |
| win open.                                                           | 2. Under "For Audacity on Windows", I              |
| Click on this link.                                                 | anywhere on your computer. Do no                   |
|                                                                     | <ol><li>Double-click "Lame_v3.98.2_for_A</li></ol> |
|                                                                     | the "nublisher could not be verified"              |

| In the window that opens, choose this link<br>Then choose SAVE and save it to the desktop                                                                             | For Audacity on Windows:<br><u>Lame v3.98.2 for Audacity on Windows.exe</u><br>Please support this download server. Any donation is HIGHLY<br>appreciated (NOT required to download lame, lame is free). |  |  |  |
|----------------------------------------------------------------------------------------------------|----------------------------------------------------------------------------------------------------|--|--|--|
| This is what the downloaded Lame M<br>encoder installer will look like on you<br>Double-click it to install. Let it install<br>encoder to the default location, C:\Pr | P3<br>r desktop.<br>the<br>ogram<br>tho right                                                                                                    |  |  |  |

encoder to the default location, C:\Program Files\Lame for Audacity as shown on the right.

| File         Edit         View         Project         Ge           New         an MP3 audio           Open         Clarge | lone editing you<br><b>file</b> .                      | ur AUDACIT                                                                                | Y PROJ                                               | IECT, yo                                  | ou have to                     | EXPORT i                     | t as                               |  |  |
|----------------------------------------------------------------------------------------------------|--------------------------------------------------------|-------------------------------------------------------------------------------------------|------------------------------------------------------|-------------------------------------------|--------------------------------|------------------------------|------------------------------------|--|--|
| Save Project Choose File > E                                                                                               | Choose File > Export As MP3 as shown on the left.      |                                                                                           |                                                      |                                           |                                |                              |                                    |  |  |
| Save Project As                                                                                                    |                                                        |                                                                                           |                                                      |                                           |                                |                              |                                    |  |  |
| Recent Files                                                                                                    |                                                        |                                                                                           |                                                      |                                           |                                |                              |                                    |  |  |
| Export As WAV<br>Export Selection As WAV                                                                                   |                                                        |                                                                                           |                                                      |                                           |                                |                              |                                    |  |  |
| Export As MP3<br>Export Selection As MP3                                                                                   |                                                        |                                                                                           |                                                      |                                           |                                |                              |                                    |  |  |
|                                                                                                    | File name:                                             | mly audio file                                                                            |                                                      |                                           |                                | •                            | Save                               |  |  |
| Name your file. The save as type will be MP3 files (*.mp3)                                                                 | Save as type:                                          | MP3 files (*.n                                                                            | mp3)                                                 |                                           |                                | •                            | Cancel                             |  |  |
|                                                                                                    |                                                        |                                                                                           |                                                      |                                           |                                |                              |                                    |  |  |
| When you click <b>Save</b> this window will open. Click <b>Yes</b>                                                         | Audacity does n<br>freely available<br>obtain lame_end | not export MP3 files directly<br>LAME library to handle MP<br>c.dll separately, by downlo | y, but instead<br>'3 file encoding<br>bading the LAM | uses the<br>. You must<br>IE MP3 encoder, | and then locate this file I    | or Audacity. You or          | ly need to do this once.           |  |  |
| This window will open.                                                                                                    | Would you like t                                       | to locate lame_enc.dll now:                                                               | ?<br>→                                               | es I                                      | Vo                             |                              |                                    |  |  |
| Browse to the <b>C drive</b> . Select it.                                                                                  |                                                        | WI                                                                                        | here is lame                                         | enc dll?                                  |                                |                              |                                    |  |  |
|                                                                                                    |                                                        |                                                                                           | Look in:                                             | Lame for Au                               | dacity                         | • <del>•</del> •             | <u>ما ت</u>                        |  |  |
| Find the Programs Files folder select i                                                                                    | it.                                                    |                                                                                           | My Recent                                            | Name 🔺                                    |                                | Size Type<br>248 KB Applical | Date Mo<br>tion Extension 1/1/2009 |  |  |
| Find the Lame for Audacity folder select it.                                                                               |                                                        |                                                                                           | Desktop                                              |                                           |                                |                              |                                    |  |  |
| Select the Lame_enc.dll file as shown                                                                                      |                                                        | М                                                                                         | b<br>Ay Documents                                    |                                           |                                |                              |                                    |  |  |
| Click <b>Open</b>                                                                                                    |                                                        | ,                                                                                         | My Computer                                          | <                                         |                                |                              |                                    |  |  |
| Your MP3 audio file will be exported to                                                                                    | whatever locat                                         | ion                                                                                       | My Network                                           | File name:<br>Files of type:              | lame_enc.dll Only lame_enc.dll |                              | Open     Cancel                    |  |  |
| you chose to save it to. After this. you                                                                                   | can just Export                                        | to MP3                                                                                    | Places                                               |                                           | Copen as read-only             |                              |                                    |  |  |

without "finding" the Lame MP3 encoder again.

### **Audacity Basic Tutorial**

#### 1. Create a new project

## Open Audacity then IMMEDIATELY SAVE IT before recording or importing audio!

It's best to create a folder on your USB jump drive then save your Audacity project into that folder. If you save it anywhere else, you'll need to copy both the Audacity project file (.aup) AND a FOLDER with the same name as your Audacity project with underscore data... ie: filename\_data to your jump drive if you want to move to another computer. If you don't have the folder, your project won't open.

#### 2. Recording your Voice

Click on the red **Record** buttonImage: to begin recording.Click on the blue **Pause** buttonImage: to pause the recording. Press it again to continue<br/>recording from where you left off.Click on the yellow **Stop** buttonImage: to stop recording. The cursor will return to its<br/>previous position, before the recording was started.

*Note:* Each time you stop recording then start recording again, a new audio "track" will be created.

#### 3. Playback Imported or Recorded Audio

Now click on the green Play button at the top and you should hear the file you have just recorded or imported.

**NOTE 1:** The audio will playback from the position of the playback head. You might either have to:

- 1. Click on the "Skip to Start" button on the toolbar to return the playback head to the beginning of the project or,
- 2. Use the "Selection Tool" to position the playback head at the position where you want to start playing the audio.

**NOTE 2:** You can playback just one audio track by selecting the "Solo" button on a track.

**NOTE 3:** If you can't do anything. Hit the "Stop" button then try again.

#### 4. Importing an Audio File

- Simply drag and drop the audio file in to the Audacity window. Or....
- Select Import Audio ... in the Project menu.

NOTE: All versions of Audacity can import WAV, AIFF, AU, IRCAM, MP3 and OGG files. Version 1.2.6 CAN NOT import WMA (Windows Media Audio) files.

#### 5. Moving audio clips to another position on the timeline

Select the Time Shift Tool . It is used to move an audio clip back and forth on its track.

#### 6. Splitting a clip for editing

First we've got to select a portion of an audio clip on a single track using the **Selection** 

In the example below, we have a small sentence of speech, where the speaker made a pause after the first word. We'd like to eliminate that pause.

The part after the pause is selected as shown (darker gray area):

## Select the area you want to "split". Just click/drag over the area

Now, use the **Split Function** (**Edit** > **Split**) to remove the selection area from the original track and move it to a new track as shown below:

Now use the **Time Shift Tool** to grab the bottom audio clip and move it to the left as shown below:

When you play back both tracks, the audio now doesn't have as long a pause.

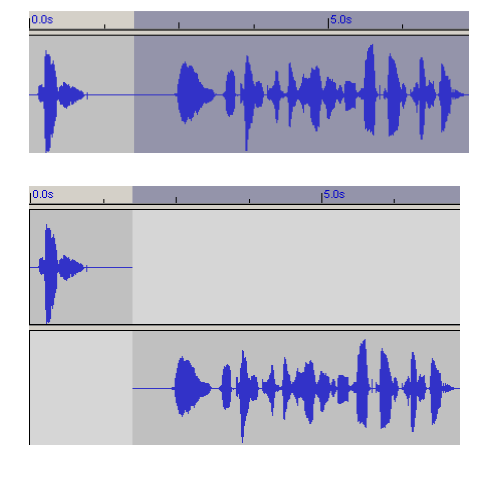

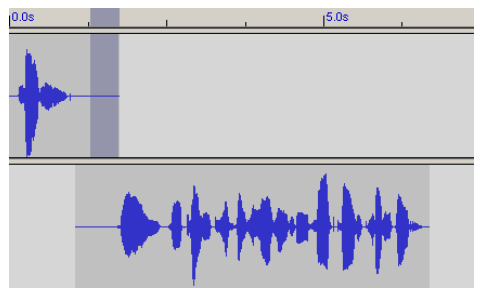

# Use the Envelope Tool to fade audio volume down/up in the middle of a clip.

**Note:** If you want to fade the volume of a clip at the beginning or end, just use the selection tool to select the area of the clip where you want a fade then choose the fade in or fade out filter to apply the "fade" to the selected area.

#### Creating "Keyframes" to control the audio levels

- 1. Switch to the envelope tool
- 2. Click on the audio file to create a "**keyframe**" and "lock" the volume of the audio track at its existing volume level

 $\bigtriangleup$ 

- Click to the right of the first keyframe to create a 2<sup>nd</sup> Keyframe then drag down to reduce the volume level.
- Click again to the right of the second keyframe to create a 3<sup>rd</sup> keyframe that will lock the volume to the level of the 2<sup>nd</sup> keyframe
- 5. Finally, click to the right of the 3<sup>rd</sup> keyframe to create a **4<sup>th</sup> keyframe** then drag the envelope to up to increase the volume level.

An example of an audio clip that fades down then up, then down, then up, etc.:

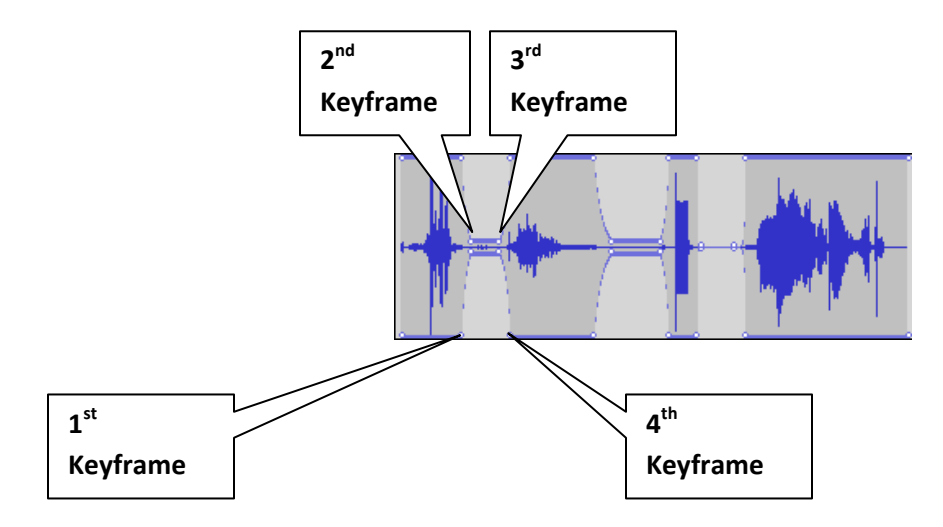

#### Exporting your finished "Audio"

*NOTE:* Unless you installed the LAME MP3 encoder, Audacity will only allow you to export WAV format audio files. See instructions above for installing and using it the first time.

Just click on **FILE > Export As MP3** You should be able to take it from here  $\odot$ .

The MP3 file you EXPORT is the file you want to send to your instructor. DO NOT SEND the Audacity Project file (the one with an .aup extension.